## **DG** nexolution

Gemeinsam vorn.

### D Kästen erstellen/entfernen

Kästen bieten die Möglichkeit Zusatzinformationen zum Haupttext, wie bspw. Hinweise oder Paragraphen zu kennzeichnen. Diese werden später im Layout gestalterisch hervorgehoben.

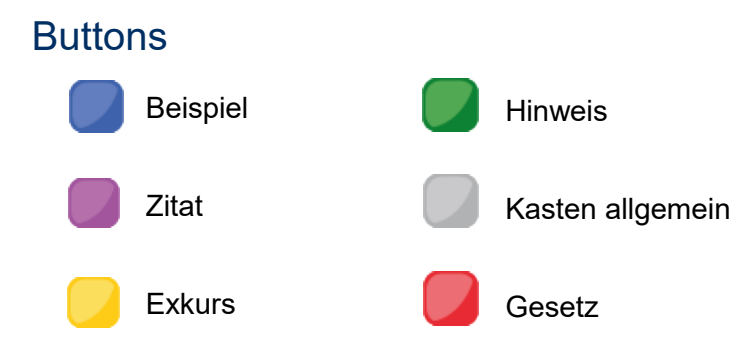

### Kasten einfügen

Möglichkeit 1 – vorhandenen Text in Kasten setzen

Schritt 1: Absätze *vollständig* markieren (alle Absätze, die in den Kasten eingefügt werden sollen, müssen markiert werden):

| ⊟ 5·0 €·÷                 |               |                 |                       |                 | dgx-Beispielmi     | anuskript.docx - Wo               | rd                     |              |              |                   |                                           | • •                  |           |
|---------------------------|---------------|-----------------|-----------------------|-----------------|--------------------|-----------------------------------|------------------------|--------------|--------------|-------------------|-------------------------------------------|----------------------|-----------|
| Datei DG Nexolution Start | Einfügen En   | wurf Lay        | out Verweise          | Sendungen       | Überprüfen         | Ansicht Er                        | ntwicklertools         | Add-Ins      | Acrobat      | Sie wünsch        |                                           | A Fre                | eigeben   |
| 1. 1) (1) a. a)           | (a) <u>i</u>  | i) (i)          | I. I)                 | (I) aa,         | aa) (aa)           |                                   | Listen-<br>Folgeabsatz | 1 2 3<br>4 5 | Beispiel     | Hinweis<br>Kasten | <b>¶a</b><br>Formatvorlagen<br>einblenden |                      |           |
| Listentyp: 123 Listentyp  | abc Lister    | typ: i ii iii   | Listentyp: 111        | III Liste       | ntyp: aa bb cc     | Listentyp: ungeord                | net                    | Listenebener | n Ka         | isten             |                                           |                      |           |
|                           | 2 - 1 - 1 - 1 | 1 • 1 • 2 • 1 • | 3 • 1 • 4 • 1 • 5 • 1 | - 6 - 1 - 7 - 1 | 8 - 1 - 9 - 1 - 10 | 0 • • • 11 • • • 12 • • •         | 13 • + • 14 • + • 15 • | 1 1 . 17     | × 1 × 18 × 1 |                   | -                                         | Formatvorlag         | - ×       |
| -                         |               | -               |                       |                 |                    |                                   |                        |              |              |                   |                                           | Land                 |           |
|                           | Wich          | tig             |                       |                 |                    |                                   |                        |              |              |                   |                                           | Alle loschen         |           |
| 7                         | Nicht         | einmal vo       | n der allmächti       | gen Interput    | hktion werder      | n die Blindtexte                  | beherrscht -           | ein          |              |                   |                                           | day Marginalia Nr    | 1         |
|                           | gerad         | ezu unorth      | ographisches Le       | aus zu gehe     | ages aber be       | Schloss eine kle<br>Grammatik Nic | the Zelle Blind        | der.         |              |                   |                                           | day Abbildung        | Ŧ         |
|                           | allmä         | chtigen li      | nterpunktion w        | verden die      | Blindtexte         | beherrscht -                      | - ein gerad            | dezu         |              |                   |                                           | dav Abbildungsübers  | schri ¶   |
| 1                         | unort         | hographisc      | nes Leben.            |                 |                    |                                   |                        |              |              |                   |                                           | dgv_Legende          | Ŧ         |
| -<br>-                    | Eines         | Tages abe       | r beschloß eine       | kleine Zeile    | Blindtext, ihr I   | Name war Loren                    | n Ipsum, hinau         | s zu         |              |                   |                                           | dgv_Tabellenkopf     | T         |
| -                         | gehe          | n in die wei    | te Grammatik. [       | Der große Q     | mox riet ihr o     | davon ab, da es                   | dort wimmele           | von          |              |                   |                                           | dgv_Tabellentext     | 97        |
| <u>~</u>                  | bösei         | Nommata         | , wilden Fragez       | eichen und      | hinterhältigen     | Semikoli, doch                    | das Blindtexto         | then         |              |                   |                                           | dgv_Ü 1 (Teil)       | 10        |
| 7                         | liels s       |                 | arren.                |                 |                    |                                   |                        |              |              |                   |                                           | dgv_Ü 3 (Kapitel)    | <u>#8</u> |
| <i>a</i>                  | 1.            | Es packte       | seine siébén Ve       | rsallen, scho   | d sich sein in     | itial in den Gurte                | i und machte s         | sicn         |              |                   |                                           | dgv_U 4 (1. Ordnung) | <u>¶a</u> |
|                           | 0             | Ale and a       | and a line of de-     | . W to          |                    |                                   | alara latatan          |              |              |                   |                                           | dgv_U 5 (2. Ordnung) | <u>19</u> |
| 2                         | 2.            | Blick zurüc     | k auf die Skyline     | s Ruisivgebil   | ges erklomm        | en naue, Warr es                  | Headline yon           |              |              |                   |                                           | dgv_U 6 (3. Ordnung) | 13        |
|                           |               | ALL LUIUC       | C L C OKYIIIR         | sound Hell      | Or O               | stabriddseri, die                 | Treadmile VOIT         |              |              |                   |                                           | dgv_U 7 (4. Ordnung) | 10        |

Schritt 2: Kastentyp wählen (auf den gewünschten Kasten-Button klicken):

| 🗄 5 · 0 😫 · 🗉                                          | dgx-Beispielmanuskript.docx - Word                                                                                                    |                                                                                                    |  |  |  |  |
|--------------------------------------------------------|----------------------------------------------------------------------------------------------------|----------------------------------------------------------------------------------------------------|--|--|--|--|
| Datei DG Nexolution Start Einfügen                     | Entwurf Layout Verweise Sendungen Überprüfen Ansicht Entwicklertools Add-Ins Acrobat 🖓 Sie wünschen…                                                                                                    | A. Freigeben                                                                                                    |  |  |  |  |
| 1. 1) (1) a. a) (a) (<br>Listentyp: 123 Listentyp: abc | i)       (i)       I.       (i)       a.       (a)       (a)< | ~                                                                                                    |  |  |  |  |
| L 0.2.1.1.1.1.1.1.1.1.1.1.1.1.1.1.1.1.1.1.             | Wichtig         Nicht einmal von der allmächtigen Interpunktion werden die Blindtexte beherrscht – ein geradezu unorthographisches Leben. Eines Tages aber beschloss eine kleine Zeile Blindtext, ihr Name war Lorem [psum, hinaus zu gehen in die weite Grammatik Nicht einmal von der allmächtigen Interpunktion werden die Blindtexte beherrscht – ein geradezu unorthographisches Leben.         Eines Tages aber beschloß eine Kleine Zeile Blindtext, ihr Name war Lorem [psum, hinaus zu gehen in die weite Grammatik Nicht einmal von der allmächtigen Interpunktion werden die Blindtext, ihr Name war Lorem [psum, hinaus zu gehen in die weite Grammatik Nicht einmal von bösen Kommate, widen Fragezeichen und hinterhältigen Semikoli doch das Blindtextehen ließ sich nicht beirren!         1. Es packte seine sieben Versalien, schob sich sein Initial in den Gürtel und machte sich auf den Weg.         2. Als es die ersten Hügel des Kursivgebirges erklommen hatte, warf es einen letzten Blick zurück auf die Skyline seiner Heimatstadt Buchstabhausen, die Headline von      | Formatvorlag * ×<br>Alle löschen<br>Standard T<br>dgv, Abaidung T<br>dgv, Abaidung T<br>dgv, Labalidung T<br>dgv, Labalidung T<br>dgv, Labalidung T<br>dgv, Labalidung T<br>dgv, Labalidung T<br>dgv, Labalidung T<br>dgv, U 1 (1)<br>dgv, U 1 (2)<br>dgv, U 1 (2)<br>dgv |  |  |  |  |

## DG nexolution Gemeinsam vorn.

Alle Absätze werden nun von einem farbigen Rahmen umschlossen.

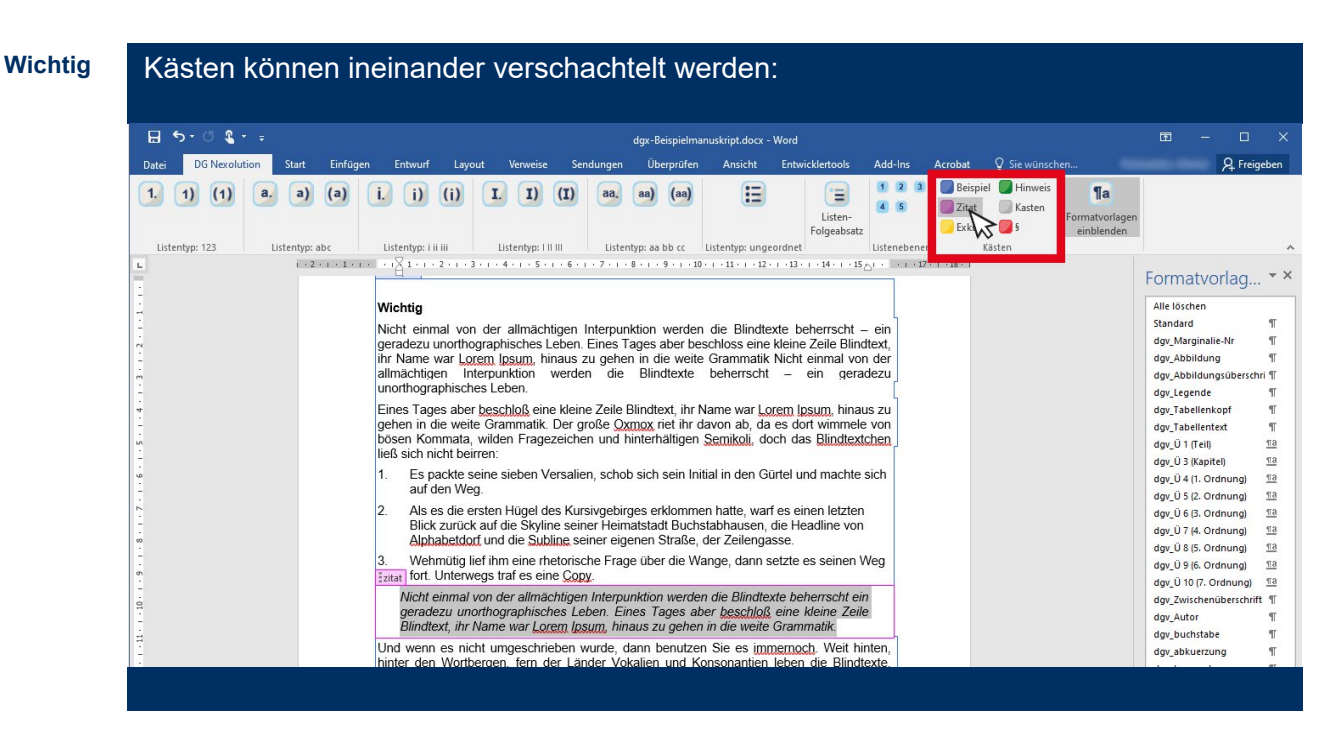

Achtung: Sobald der Textcursor außerhalb des Rahmens gesetzt wird, wird dieser nicht mehr angezeigt. Wenn man die Maus über den Kasten bewegt ohne zu klicken (mouse-over), ist dieser anhand einer entsprechend farblichen Hinterlegung wieder sichtbar:

| ⊟ 5-0 <b>%</b> + -                                                                                                    | dgx-Beispielmanuskript.docx - Word 📼 —                                                                                                    | o x                                                                                                    |
|----------------------------------------------------------------------------------------------------|----------------------------------------------------------------------------------------------------|----------------------------------------------------------------------------------------------------|
| Datei DG Nexolution Start Einfügen Entwu                                                                                                    | urf Layout Verweise Sendungen Überprüfen Ansicht Entwicklertools Add-Ins Acrobat $Q$ Sie wünschen… A                                                                                                    | Freigeben                                                                                                    |
| 1.         1)         (1)         a.         a)         (a)         i,         i)           Listentyp: 123         Listentyp: abc         Listentyp:         Listentyp: | (i)       I.       I)       (I)       aa, aa)       (aa)       (aa) <t< td=""><td>^</td></t<> | ^                                                                                                    |
| Navigation ×                                                                                                    | Ein kleines Bächlein namens Duden fließt durch ihren Ort und versorgt sie mit den nötigen<br>Regelailen. Es ist ein paradiesmatisches Land, in dem einem gebratene Satzteile in den<br>Mund fliegen.                                                                                                    | t a                                                                                                    |
| 1 Einleitung                                                                                                    | Wichtig         Istadard           Nicht einmal von der allmächtigen Interpunktion werden die Blindtexte beherrscht – ein geradezu unorthographisches Leben. Eines Tages aber beschloss eine kleine Zeile         dgr. Marginalie-Nr           1. Nicht einmal von der allmächtigen Interpunktion werden die Blindtexte beherrscht – ein geradezu unorthographisches Leben.         dgr. Zabellentext           2. Eines Tages aber beschlogs eine Kleine Zeile Blindtext, ihr Name war Lorem Ipsum, hinaus zu gehen in die weite Grammatik.         dgr. Tabellentext           3. Der große Oxmox riet ihr davon ab, da es dort wimmele von bösen Kommata, wilden         dgr. Q 3 (Kapitel)                                                                                                    | 1<br>1<br>1<br>1<br>1<br>1<br>1<br>1<br>1<br>1<br>1<br>1<br>1<br>1<br>1<br>1<br>1<br>1<br>1                                            |
|                                                                                                    | Fragezeichen und hinterhältigen Semikoli, doch das Blindtextchen ließ sich nicht<br>beirren.       dgr. 0 5 (2. Ordnung)         Es packte seine sieben Versalien, schob sich sein Initial in den Gürtel und machte sich auf<br>den Weg.       dgr. 0 7 (4. Ordnung)         Als es die ersten Hügel des Kursivgebirges erklommen hatte, warf es einen letzten<br>Blick zurück auf die Skyline seiner Heimatstadt Buchstabhausen, die Headline von<br>Alphabetdorf und die Skubine seiner eigenen Straße, der Zeilengasse.       dgr. 0 10 (7. Ordnung)         Wehmütig lief ihm eine rhetorische Frage über die Wange, dann setzte es seinen Weg fort.       dgr. 4utor         Unterwegs traf es eine Copy.       dgr. buchstabe                                                                                                    | 13<br>13<br>13<br>13<br>13<br>13<br>13<br>13<br>13<br>13<br>14<br>14<br>14<br>14<br>14<br>14<br>14<br>14<br>14<br>14<br>14<br>14<br>14 |

# **DG** nexolution

Gemeinsam vorn.

### Möglichkeit 2 – Leeren Kasten einfügen

Schritt 1: Textcursor in neuen Absatz setzen

#### Schritt 2: gewünschten Kasten-Button klicken:

| 🗄 5 ° 0 🐒 - =                                        | dgx-Beispielmanuskript.docx - Word                                                                                                    | œ – □ ×                                                                                                    |
|------------------------------------------------------|----------------------------------------------------------------------------------------------------|----------------------------------------------------------------------------------------------------|
| Datei DG Nexolution Start Einfü                      | ügen Entwurf Layout Verweise Sendungen Überprüfen Ansicht Entwicklertools Add-Ins Acrobat 🖓 Sie wünsche                                                                                                    | en 🧏 Freigeben                                                                                                    |
| 1. 1) (1) a. a) (a)<br>Listentyp: 123 Listentyp: abc | i. i) (i)         I. 1) (1)         aa. aa) (aa)         iiiiiiiiiiiiiiiiiiiiiiiiiiiiiiiiiiii                                                                                                    | Ta<br>Formatvorlagen<br>einblenden                                                                                                    |
| Dokument durchsuchen                                 | <ol> <li>binaus zu gehen in die weite Grammatik.</li> <li>Der große Oxmox riet ihr davon ab, da es dort wimmele von bösen Kommata, wilden<br/>Fragezeichen und hinterhältigen <u>Semikoli</u>, doch das Bindtextchen ließ sich nicht<br/>beirren.</li> <li>Es nackte seine siehen Versalien, schob sich sein Initial in den Gürtel und machte sich auf</li> </ol>                                                                           | Alle löschen<br>Absatz-Standardschriftart a<br>Standard 9                                                                                                    |
| 1 Einleitung                                         | den Weg.<br>Als es die ersten Hügel des Kursivgebirges erklommen hatte, warf es einen letzten<br>Blick zurück auf die Skyline seiner Heimatstadt Buchstabhausen, die Headline von<br>Alphabetdorf und die Subline seiner eigenen Straße, der Zeilengasse.                                                                                                    | dgv_Marginalie-Nr ¶<br>dgv_Abbildung ¶<br>dgv_Abbildungsüberschrift ¶<br>dgv_Legende ¶<br>dgv_Tabellenkopf ¶                                                           |
| -<br>-<br>-<br>-                                     | Wehmütig lief ihm eine rhetorische Frage über die Wange, dann setzte es seinen Weg fort.<br>Unterwegs traf es eine Copy.<br>Der große Oxnox riet ihr davon ab, da es dort wimmele von bösen Kommata, wilden<br>Fragezeichen und hinterhältigen, doch das Blindtextchen ließ sich nicht beiren. Es packte<br>seine sieben Versalien, school sich sein Initial in den Gürtel und machte sich auf den Weg.                                     | dgv_Tabellentext         ¶           dgv_Ü 1 (Teil)         13           dgv_Ü 3 (Kapitel)         13           dgv_Ü 4 (1. Ordnung)         13                        |
|                                                      | Als es die ersten Hügel des Kursivgebirges erklommen hatte, warf es einen letzten Blick<br>zurück auf die Skyline seiner Heimatstadt Buchstabhausen, die Headline von Alphabetdorf<br>und die Subline seiner eigenen Straße, der Zeilengasse. Wehmütig lief ihm eine rhetorische<br>Frage über die Wange, dann setzte es seinen Weg fort. Unterwegs traf es eine Copy. Die<br>jekuns vannte das Blindtextchen, da, wo sie herkäne wäre sie: | dgv_Ü 5 (2. Ordnung) <u>14</u><br>dgv_Ü 6 (3. Ordnung) <u>18</u><br>dgv_Ü 7 (4. Ordnung) <u>18</u><br>dgv_Ü 8 (5. Ordnung) <u>18</u><br>dgv_Ü 9 (6. Ordnung) <u>18</u> |
| R                                                    | Klicken oder tippen Sie hier, um Text einzugeben.                                                                                                    | dgv_Ü 10 (7. Ordnung) 113<br>dgv_Zwischenüberschrift 11<br>dgv_Autor 11<br>dgv_buchstabe 11                                                                            |
| 13                                                   | dgv_abkuerzung ¶<br>dgv_keyword ¶<br>Vorschau anzeigen                                                                                                    |                                                                                                    |
| 27 - 1 - 28                                          |                                                                                                    | Verknüpfte Formatvorlagen deaktivie                                                                                                    |

## DG nexolution Gemeinsam vorn.

### Kasten entfernen

- Schritt 1: Textcursor in einen Absatz innerhalb des zu entfernenden Kastens setzen
- Schritt 2: rechte Maustaste klicken
- Schritt 3: "Inhaltssteuerelement entfernen" wählen:

| 🖬 5-0 🗳 • =                                                                                                    | dgx-Beispielmanuskript.docx - Word 🛛 🗖 📃                                                                                                    | × |
|----------------------------------------------------------------------------------------------------|----------------------------------------------------------------------------------------------------|---|
| Datei DG Nexolution Start Einfügen Entwur                                                                                                    | f Layout Verweise Sendungen Überprüfen Ansicht Entwicklertools Add-Ins Acrobat Q Sie wünschen 🛛 🔉 Freigebe                                                                                                    | n |
| 1.         (1)         (a)         (a)         (i)         (j)           Listentyp: 123         Listentyp: abc         Listentyp: abc         Listentyp: abc | (i)       (i)       (i)       (i)       (i)       (ii)       (iii)       (iiii)       (iiii)       (iii) <th>^</th>                                                                                                    | ^ |
| Navigation • ×                                                                                                    | eradezu unorthographisches Leben                                                                                                    | × |
| Dokument durchsuchen D<br>Uberschriften Seiten i<br>Teinleitung                                                                                              | geladizzu uning apiriscue zuben.       Alle förden         2.       Eines Tages aber beschloß eine kleine Zeile Blindtext, ihr Name war Lorem Ipsum,<br>hinaus zu gehen in die weife Grammatik.       Alle förden         3.       Der große Oxmox riet ihr<br>Bink zurück auf die Skyline seiner eigen<br>Unternegs traf es eine Copy       Imalie sich auf<br>Einzigespeichen und hinterhältigen Semikoli, doch das Blindtextchen ließ sich nicht<br>Binz zurück auf die Skyline seiner siehen Vers<br>Frage über dur Wessen       Imalie sich auf<br>Einzigespeichen und hinterhältigen Semikoli, doch das Blindtextchen ließ sich nicht<br>Binz zurück auf die Skyline seiner siehen Vers<br>Frage über die Skyline seiner eigen<br>Unternegs traf es eine Copy       Imalie sich auf<br>Einzigespeichen<br>Bindtigesptionen:       Imalie sich auf<br>Binzigesptionen:       Imalie sich auf<br>Binzigesptionen:       Imalie sich auf<br>Binzigesptionen:         Verbmützig lief ihm eine rheter<br>Frage über die Skyline seiner eigen<br>Copy wannte das Blindtextchen       Imalies sich auf den Weg.<br>Sponyme       Imalies sich auf den Weg.<br>Sponyme       Imalies sich auf den Weg.<br>Sponyme       Imalies sich auf den Weg.<br>Sponyme         Weiter und ninterhältige siche Copy<br>Copy wante das Blindtextche       Spontyme       Imalies sich auf den Weg.<br>Sponyme       Imalies sich eine febriosche<br>Sponyme       Imalies sich auf den Weg.<br>Sponyme |   |
| Ŕ                                                                                                    | Deyer Kommentar                                                                                                    |   |

Achtung: Die Formatierungen der Absätze innerhalb eines Kastens, bleiben auch nach dessen Entfernung erhalten!

Bei entfernten **Zitat**-Kästen muss dem Text die Formatvorlage "Standard" zugewiesen werden, um Kursivstellung und Einrückung zu entfernen:

| Datei DG Nexolution Start Einfügen Entwurf Layout Verweise Sendungen Überprüfen Ansicht Entwicklertools Add-Ins Acrobat Q Sie wünschen…                                                                                                    | ₽ Freigeb              | ben           |
|----------------------------------------------------------------------------------------------------|------------------------|---------------|
| 1. (1) (1)       a. (a)       (i)       (j)       (j)                                                                                                    |                        | ~             |
| Navigation     *     *     *     *     *     *     *       Dokument durchsuchen $\rho$ 2     Eines Tages aber beschloß, eine kleine Zeile Blindtext, ihr Name war Lorem Ipsum,     Alle löschen                                                                                                    | jen T                  | - ×           |
| Überschriften         Seiten         Absatz-Standardschriften         Absatz-Standardschriften           1         Einleitung         2         2         2         2         2         2         2         2         2         3         Der große Oxmox riet ihr davon ab, da es dort wimmele von bösen Kommata, wilden<br>Fragezeichen und hinterhältigen Semikoli, doch das Blindtextchen ließ sich nicht<br>beirren.         3         Der große Oxmox riet ihr davon ab, da es dort wimmele von bösen Kommata, wilden<br>Gruße Marginalie-Nir<br>dgrußbildung         4         3         3         3         3         3         3         3         3         3         3         3         3         3         3         3         3         3         3         3         3         3         3         3         3         3         3         3         3         3         3         3         3         3         3         3         3         3         3         3         3         3         3         3         3         3         3         3         3         3         3         3         3         3         3         3         3         3         3         3         3         3         3         3         3         3         3         3 <td< td=""><td>ftart a<br/>9<br/>9<br/>9</td><td>a<br/>r<br/>r</td></td<> | ftart a<br>9<br>9<br>9 | a<br>r<br>r   |
| Es packte seine sieben Versalien, schob sich sein Initial in den Gürtel und machte sich auf den Weg. den Weg. der Weg.                                                                                                    | schrift ¶              | r<br>r        |
| Als es die ersten Hügel des Kursivgebirges erklommen hatte, warf es einen letzten døv_Tabellenkopf<br>Blick zurück auf die Skyline seiner Heimatstadt Buckstabhausen, die Headline von døv_Tabellenkopf<br>Alphabetdorf und die Subline seiner eigenen Straße, der Zeilengasse. døv_1 i rein                                                                                                    | 9<br>9<br>11:          | í<br>f        |
| Wehmütig lief ihm eine rhetorische Frage über die Wange, dann setzte es seinen Weg fort.         dgv. Ü 3 (tapitel)           Unterwegs traf es eine Copy.         dgv. Ü 4 (1. Ordnung                                                                                                    | <u>11:</u>             | <u>a</u><br>a |
| Der große Oxmox riet ihr davon ab, da es dort wimmele von bösen Kommata, wilden                                                                                                    | ) 1                    | a             |